# EQMS Quick Start Guide

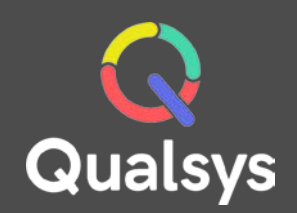

## Risk Manager

#### What do you need help with?

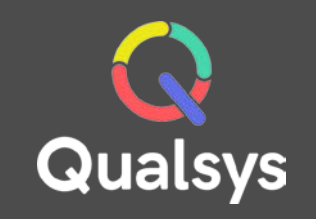

- <u>Risks List  $\rightarrow$ </u>
- <u>Risk Details  $\rightarrow$ </u>
- <u>Risk Suggestions</u> →
- <u>New Risk Suggestion →</u>

#### **Risks List**

When you first access the Risk Manager module, you should be greeted by the Risk List. If this is not the case, select Risks from the navigation menu on the left hand side of the screen.

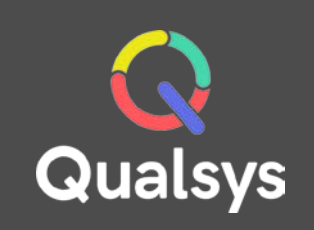

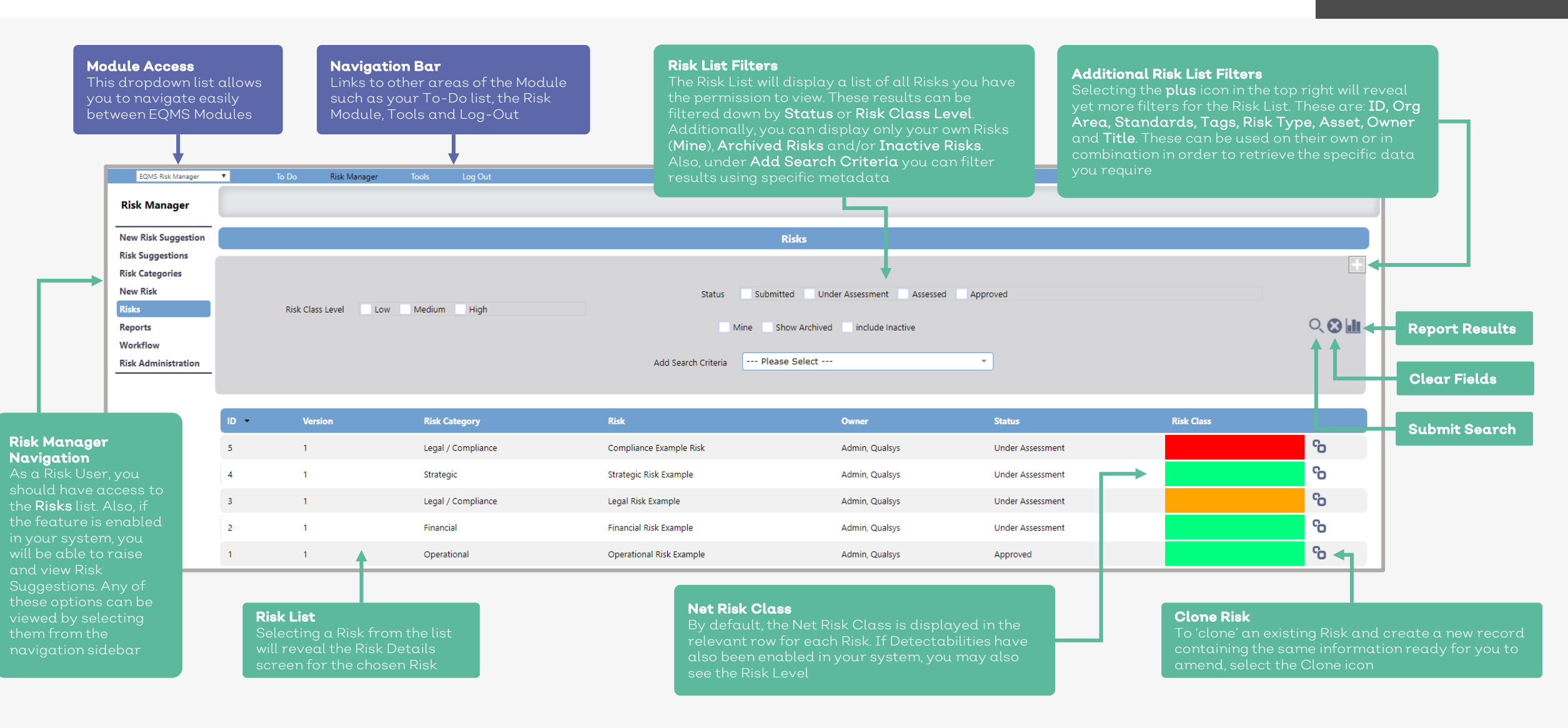

## **Risk Details**

Ris

When a Risk is selected from the Risks List the system will reveal the Risk Details screen. As a Risk User, you will typically only have Read Access to the Risk, however, there are a few actions still available to you.

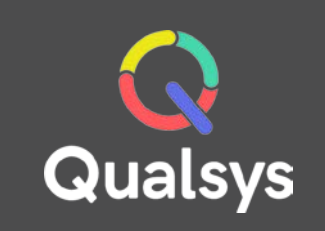

#### **Risk Items**

Along with the Risk Details screen, the tabs across the top will reveal additional items related to the Risk. As a Risk User there are several actions you can perform.

| Assessments – Read Only. This will         |  |
|--------------------------------------------|--|
| reveal the full history of assessments for |  |
| this Risk                                  |  |

Journal – Full history of comments for this Risk. Additional comments can be added by selecting the Add New icon. Workflow – Track the progress of the associated Workflow. Add additional actions be selecting the Add New icon Documents – List of associated documents. You can link additional documents from within EQMS by selecting the Attach EQMS Doc Icon. Standard – List of associated Standards. Additional standards can be linked by selecting the Link arrow in the relevant Row

Organisations – List of associated Organisation Areas. Additional areas can be added by selecting the Link arrow in the relevant Row.

Associated Items – Read Only – List of associated Items from other EQMS Modules. Access to these items may vary depending on permissions. Tags – Read Only. List of linked Tags Controls – List of linked controls.

Additional controls can be linked by selecting the **Link Existing Control** icon

|                | Risk: Theft of laptop |                              |               |                  |        |                                                |       |
|----------------|-----------------------|------------------------------|---------------|------------------|--------|------------------------------------------------|-------|
|                |                       |                              |               |                  |        |                                                |       |
|                | ID                    | 631 Version 1                | Status        | Under Assessment |        | Active                                         |       |
|                |                       | Theft of lands               | -             |                  |        | Active                                         | 1     |
|                | Name *                |                              | lype          | Laptop Computers |        |                                                | J     |
| tails          | Description *         | Laptop is stolen by thieves. |               |                  |        |                                                | Expan |
| naara<br>tails |                       |                              |               |                  |        | //                                             |       |
| will show      | Impact Description *  | Loss of data.                |               |                  |        |                                                | Expan |
| ne,            |                       |                              |               |                  |        | li li                                          |       |
| tion,          | Assets under threat * | Please Select                | ·             |                  |        |                                                |       |
| tion,          |                       | Asset                        | Date raised   | 12 Sep 2017      |        |                                                |       |
| Inder          |                       | Operational                  |               |                  |        |                                                |       |
| Dates<br>Risk  |                       | Financial                    |               |                  |        |                                                |       |
| and Level      | <u>Owner</u>          | Pollard, Liam                | Group Owner   | None             |        | · <u>• • • • • • • • • • • • • • • • • • •</u> |       |
| tability       |                       |                              |               | Net              | Gross  | Target                                         |       |
| lat            |                       |                              | Risk Class    | Medium           | Medium | Low                                            |       |
| evel)          | Modified By           | Pollard, Liam                | Last Modified | 12 Sep 2017      |        |                                                |       |
|                |                       |                              |               |                  |        |                                                |       |

## **Risk Suggestions**

The Risk Suggestions area allows you to review any Risk Suggestions that may have been raised in your system. Note: Risk Suggestions must be enabled by a System Admin.

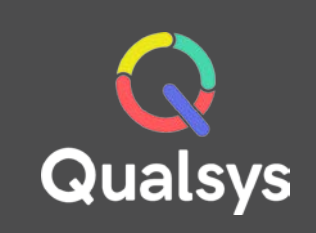

#### Risk Suggestions Filters

As with the standard Risk List, the Risk Suggestions list has several filters available in order to refine the results. These are: **Status**, **Name, Asset, Location** and **Proposer**. Additionally, you can filter to view only your own Risk Suggestions by checking the **Mine** checkbox

|      |                        |                 | Risk Suggestions |                      |           |            |
|------|------------------------|-----------------|------------------|----------------------|-----------|------------|
|      | Status All             | • Name          |                  | Asset All -          |           | Clear Fiel |
|      | Location All           | Proposer        | All              | • Mine               |           |            |
|      |                        |                 |                  |                      |           | Submit Se  |
| id 🔹 | Name                   | Asset           | Raised           | Proposer             | Status    |            |
| 122  | Bread                  | Reputational    | 14 Sep 2017      | Admin, Risk          | Raised    |            |
| 21   | testing permissions    | Asset Type 100  | 4 Sep 2017       | User, Risk           | Raised    |            |
| 20   | Risk suggestion        | Amenities       | 5 Jun 2017       | Pollard, Liam        | Raised    |            |
| 19   | Risk Suggestion TestJR | Service Quality | 20 Dec 2016      | superuser, superuser | Processed |            |
| 18   | Test                   | Amenities       | 20 Dec 2016      | Scholey, John        | Processed |            |
| 117  | Broken Table           | Amenities       | 19 Dec 2016      | hollis, d test       | Raised    |            |
| 16   | test 2                 | Amenities       | 19 Dec 2016      | superuser, superuser | Processed |            |
| 15   | Test 1                 | Amenities       | 19 Dec 2016      | superuser, superuser | Raised    |            |
| 14   | Broken Lamp            | Amenities       | 19 Dec 2016      | superuser, superuser | Raised    |            |
| 113  | JS Test 3              | Amenities       | 19 Dec 2016      | Scholey, John        | Processed |            |

Risk Suggestions List

Selecting a Risk Suggestion from the list will reveal the relevant **Suggestion Details** screer

#### Risk Suggestions Statuses

Each Risk Suggestion will have a suitable status: **Raised** – Submitted as a Risk Suggestion **Under Assessment** – A Risk Admin or Manager is currently reviewing the suggestion **Processed** – The Risk Suggestion has been processed by a Risk

Admin or Manager and may have been raised as a Risk Record

## New Risk Suggestion

If enabled in your system, you may be able to raise 'Risk Suggestions'. These are areas for possible risk that you would like to raise to be considered or reviewed by a Risk Manager or Administrator. To raise a Risk Suggestion, select **New Risk Suggestion** from the Navigation list on the left hand side of the screen.

| Suggestion Details<br>When filling out the Risk<br>Suggestion form you just<br>enter a title for the<br>Suggested Risk, a<br>Description and select the<br>Asset that may be at risk<br>from the dropdown list. |                  |                                                                |                     |             | Undo<br>Undo |
|----------------------------------------------------------------------------------------------------|------------------|----------------------------------------------------------------|---------------------|-------------|--------------|
|                                                                                                    |                  |                                                                | New Risk Suggestion |             | ✓ Ci j       |
| Optionally, you can also<br>select the <b>Organisation</b><br><b>Area</b> where the risk may be                                                                                                    | ID               | New                                                            | Status              | New         |              |
| and give additional details<br>for the <b>Source</b> of the Risk                                                                                                    |                  | Select your own words below to give an idea of the dangers rep |                     |             |              |
|                                                                                                    | Suggested Risk * |                                                                | Org Area            | None 💌      |              |
|                                                                                                    | Description *    |                                                                | <u>,</u>            |             | Expand       |
|                                                                                                    |                  |                                                                |                     | <i>x</i>    |              |
|                                                                                                    | Asset at Risk *  | Please Select                                                  | Source              |             | Expand       |
|                                                                                                    |                  |                                                                |                     |             |              |
|                                                                                                    | Proposed by      | Risk User, Example                                             | Date proposed       | 11 May 2017 |              |

# Qualsys

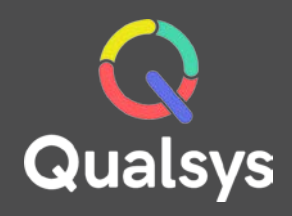

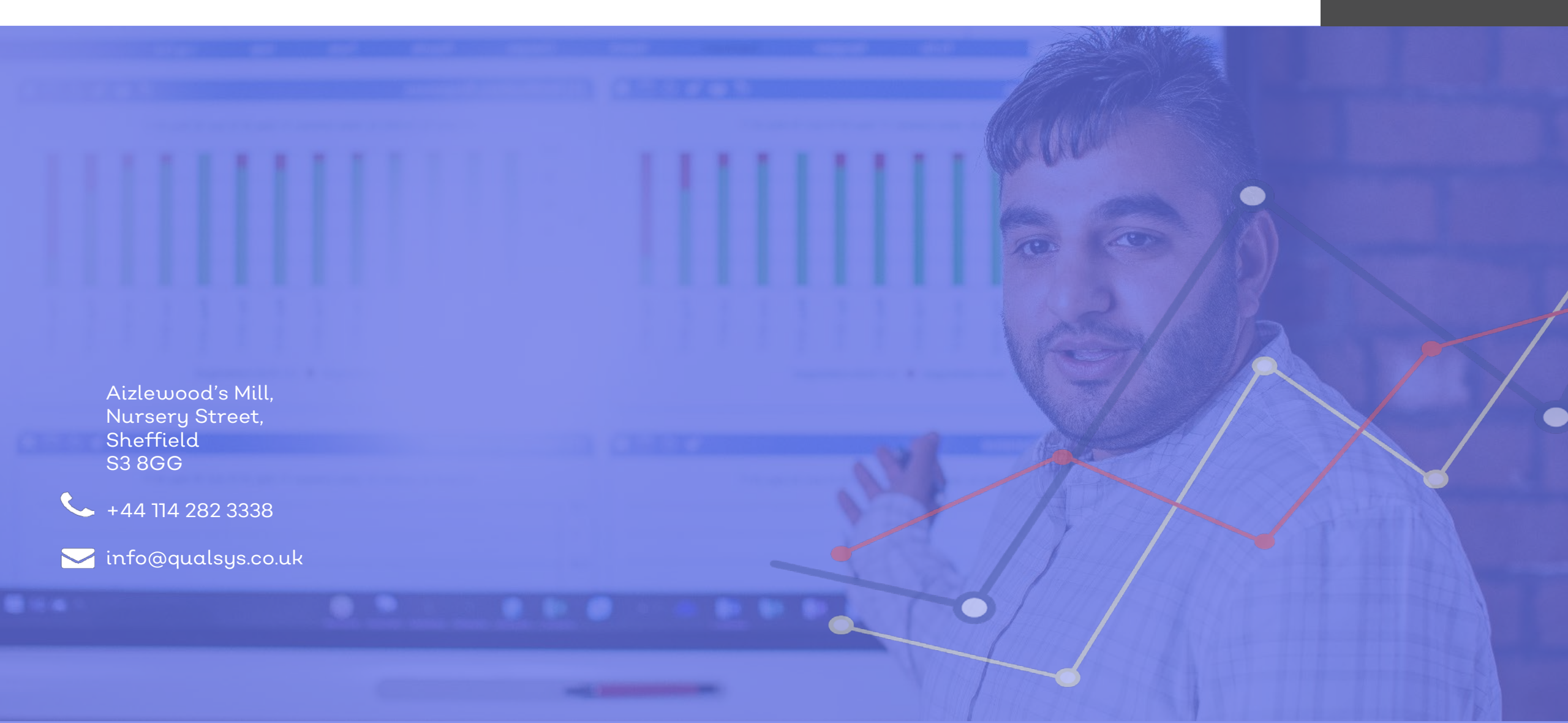